# WYOMING DEPARTMENT OF EDUCATION

## Periodic Expenditure Report (PER) and Final Expenditure Report (FER) Guidelines

**Diana Thompson** 

8/9/2010

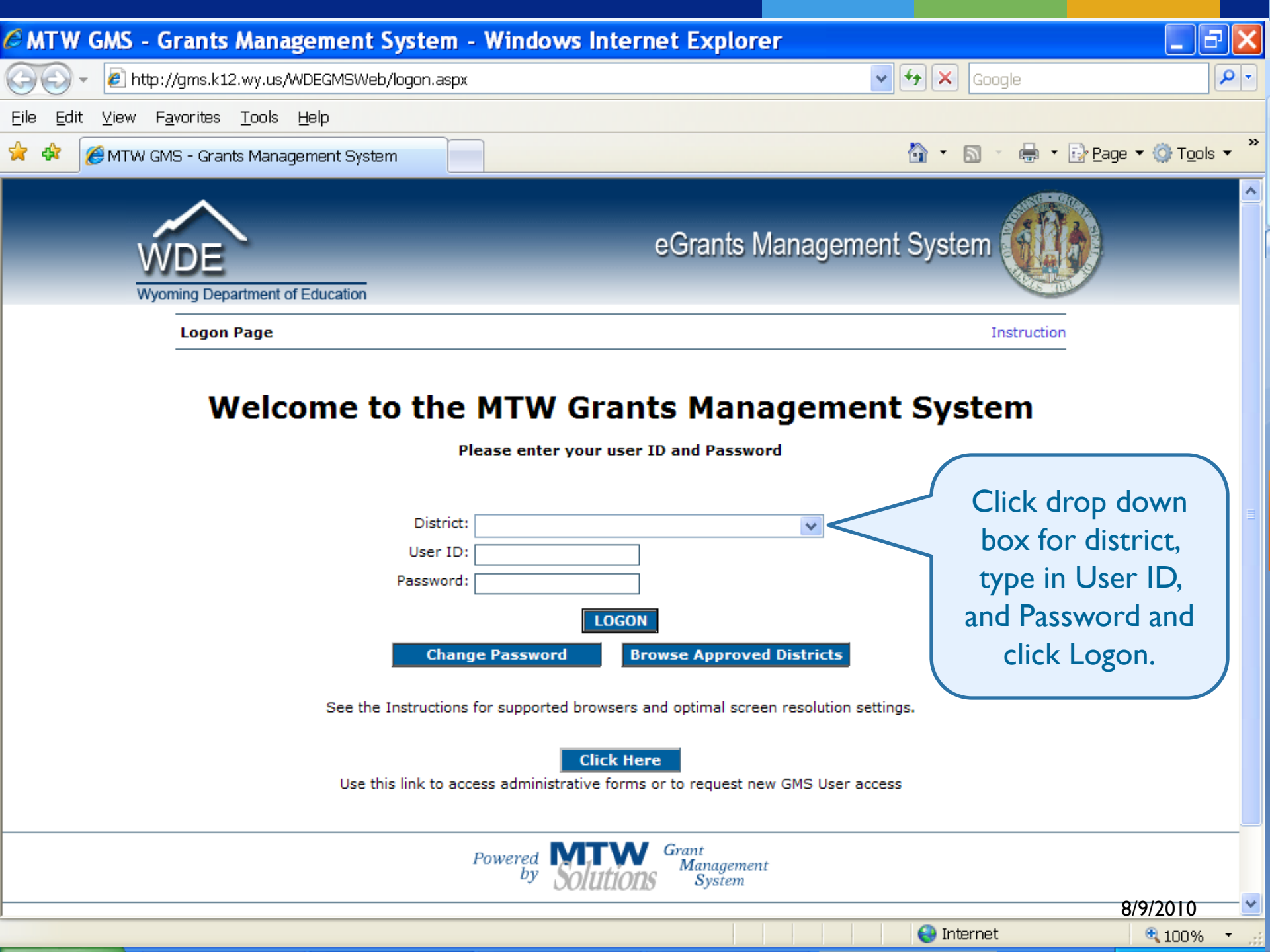

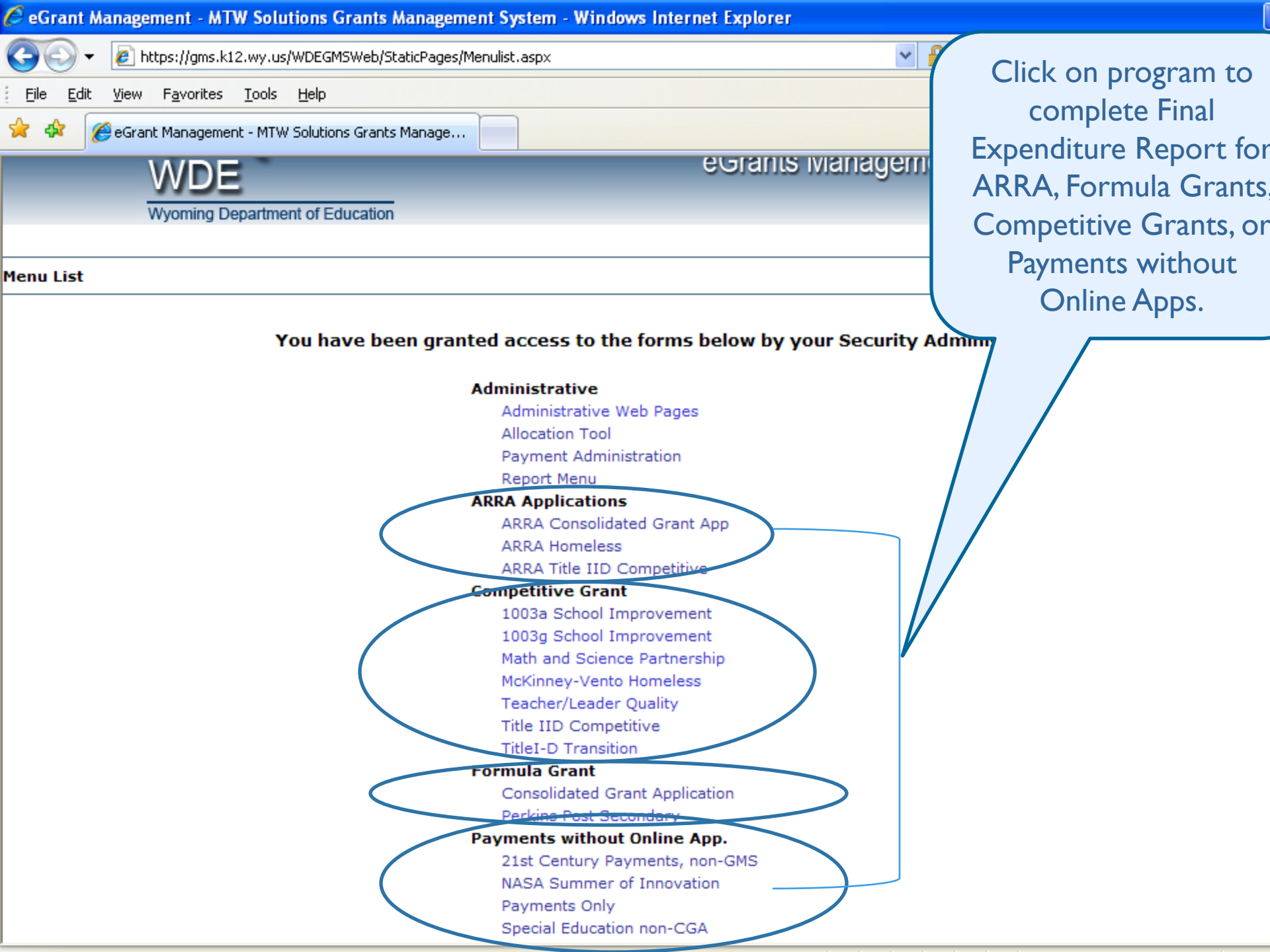

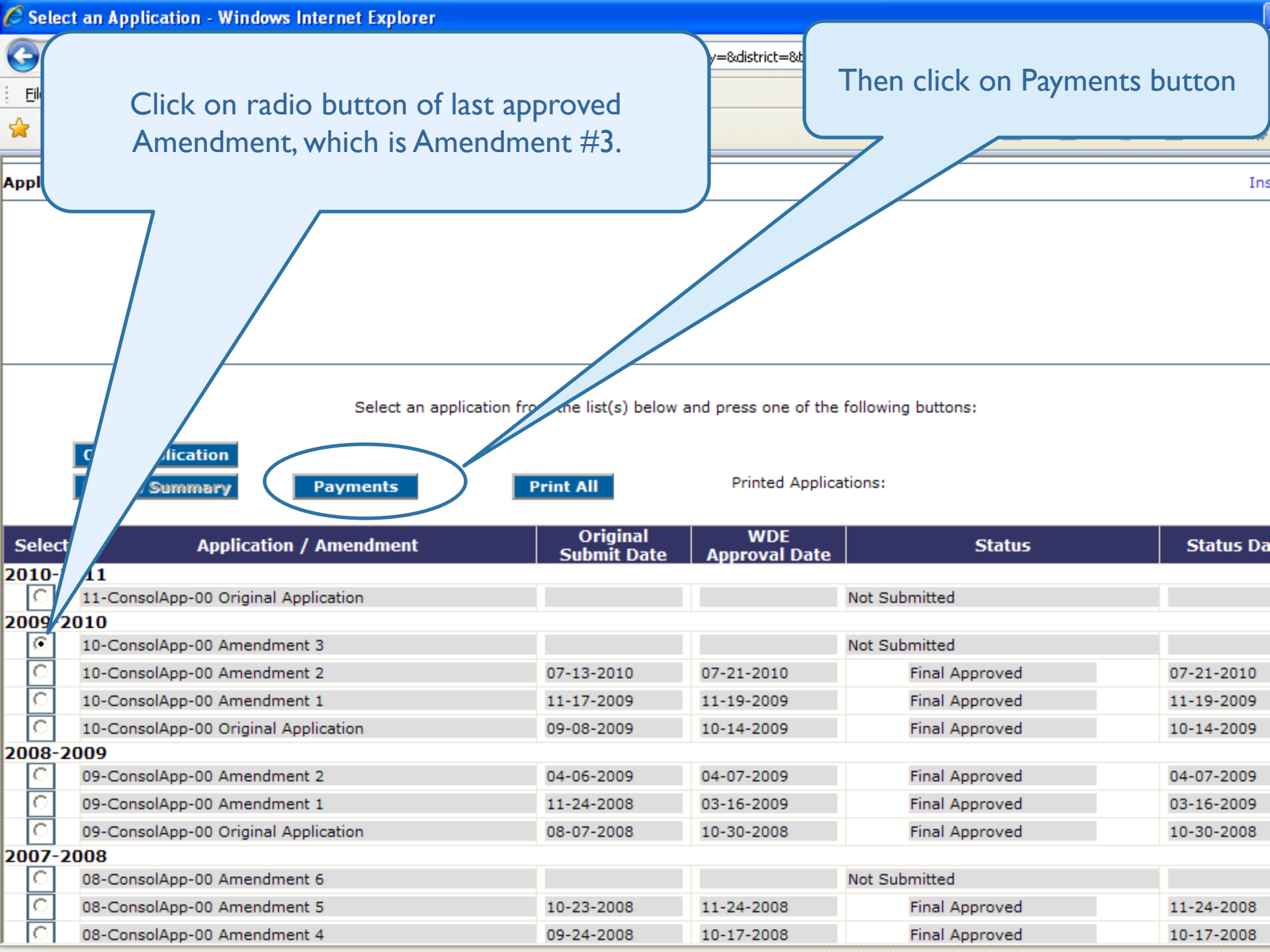

|                      | plorer                                 |         |     |        |                      |
|----------------------|----------------------------------------|---------|-----|--------|----------------------|
| Click on View Cash   | eb/Payments/PaymentSummary.aspx        | ✓ I I I | × G | ioogle |                      |
| Requests/Expenditure |                                        |         |     |        |                      |
| Reports button.      |                                        |         | 🟠 • | 5 - 6  | • 🔂 <u>P</u> age • 🍈 |
|                      | View Cash Requests/Expenditure Reports |         |     |        |                      |

Payment Summary as of 7/29/2010

|                                  | TitleIA S   | Schoolwide | TitleIC | TitleID  | TitleIIA  | TitleIID | -TitleIII<br>ELL | TitleIII-<br>Immigrant | TitleIVA | TitleVA | IDEA-611    | IDEA-<br>619 |
|----------------------------------|-------------|------------|---------|----------|-----------|----------|------------------|------------------------|----------|---------|-------------|--------------|
| Current Grant Year<br>Allocation | \$1,469,406 | \$0        | \$0     | \$68,753 | \$628,831 | \$31,458 | \$13,313         | \$0                    | \$39,179 | \$0     | \$1,086,422 | \$8,832 \$   |
| (+/-) Adjustments                | \$0         | \$0        | \$0     | \$0      | \$0       | \$0      | \$0              | \$0                    | \$0      | \$0     | \$0         | \$0          |
| (+/-) Consortiums                | \$0         | \$0        | \$0     | \$0      | \$0       | \$0      | \$0              | \$0                    | \$0      | \$0     | \$0         | \$0          |
| (+/-) Transfers                  | (\$920,643) | \$920,643  | \$0     | \$0      | \$0       | \$0      | \$0              | \$0                    | \$0      | \$0     | \$0         | \$0          |
| Total Funds Available            | \$548,763   | \$920,643  | \$0     | \$68,753 | \$628,831 | \$31,458 | \$13,313         | \$0                    | \$39,179 | \$0     | \$1,086,422 | \$8,832 \$   |
| Approved Budget<br>Amendment 2   | \$548,763   | \$920,643  | \$0     | \$68,753 | \$628,831 | \$31,458 | \$13,313         | \$0                    | \$39,179 | \$0     | \$1,086,422 | \$8,832 \$   |
| Anticipated Payments             |             |            |         |          |           |          |                  |                        |          |         |             |              |
| Auto-Scheduled                   | \$0         | \$0        | \$0     | \$0      | \$0       | \$0      | \$0              | \$0                    | \$0      | \$0     | \$0         | \$0          |
| Cash Requests                    | \$548,763   | \$920,643  | \$0     | \$68,753 | \$628,831 | \$31,458 | \$13,313         | \$0                    | \$39,179 | \$0     | \$1,086,422 | \$8,832 \$   |
| Total                            | \$548,763   | \$920,643  | \$0     | \$68,753 | \$628,831 | \$31,458 | \$13,313         | \$0                    | \$39,179 | \$0     | \$1,086,422 | \$8,832 \$   |
| Pending Payments                 |             |            |         |          |           |          |                  |                        |          |         |             |              |
| Auto-Scheduled                   | \$0         | \$0        | \$0     | \$0      | \$0       | \$0      | \$0              | \$0                    | \$0      | \$0     | \$0         | \$0          |
| Approved Cash Requests           | \$35,520    | \$114,350  | \$0     | \$0      | \$64,240  | \$0      | \$0              | \$0                    | \$21,835 | \$0     | \$108,650   | \$0          |
| Total                            | \$35,520    | \$114,350  | \$0     | \$0      | \$64,240  | \$0      | \$0              | \$0                    | \$21,835 | \$0     | \$108,650   | \$0          |
| Completed Payments               |             |            |         |          |           |          |                  |                        |          |         |             |              |
| Auto-Scheduled                   | \$0         | \$0        | \$0     | \$0      | \$0       | \$0      | \$0              | \$0                    | \$0      | \$0     | \$0         | \$0          |
| Cash Requests                    | \$405,718   | \$714,839  | \$0     | \$52,720 | \$468,497 | \$21,600 | \$9,933          | \$0                    | \$6,500  | \$0     | \$635,052   | \$8,832      |
| Total                            | \$405,718   | \$714,839  | \$0     | \$52,720 | \$468,497 | \$21,600 | \$9,933          | \$0                    | \$6,500  | \$0     | \$635,052   | \$8,832      |
| Remaining Payments               |             |            |         |          |           |          |                  |                        |          |         |             |              |
| Auto-Scheduled                   | \$0         | \$0        | \$0     | \$0      | \$0       | \$0      | \$0              | \$0                    | \$0      | \$0     | \$0         | \$0          |
| Cash Requests                    | \$107,525   | \$91,454   | \$0     | \$16,033 | \$96,094  | \$9,858  | \$3,380          | \$0                    | \$10,844 | \$0     | \$342,720   | \$0          |
| Total                            | \$107,525   | \$91,454   | \$0     | \$16,033 | \$96,094  | \$9,858  | \$3,380          | \$0                    | \$10,844 | \$0     | \$342,720   | \$0          |
|                                  |             |            |         |          |           |          |                  |                        |          |         |             |              |

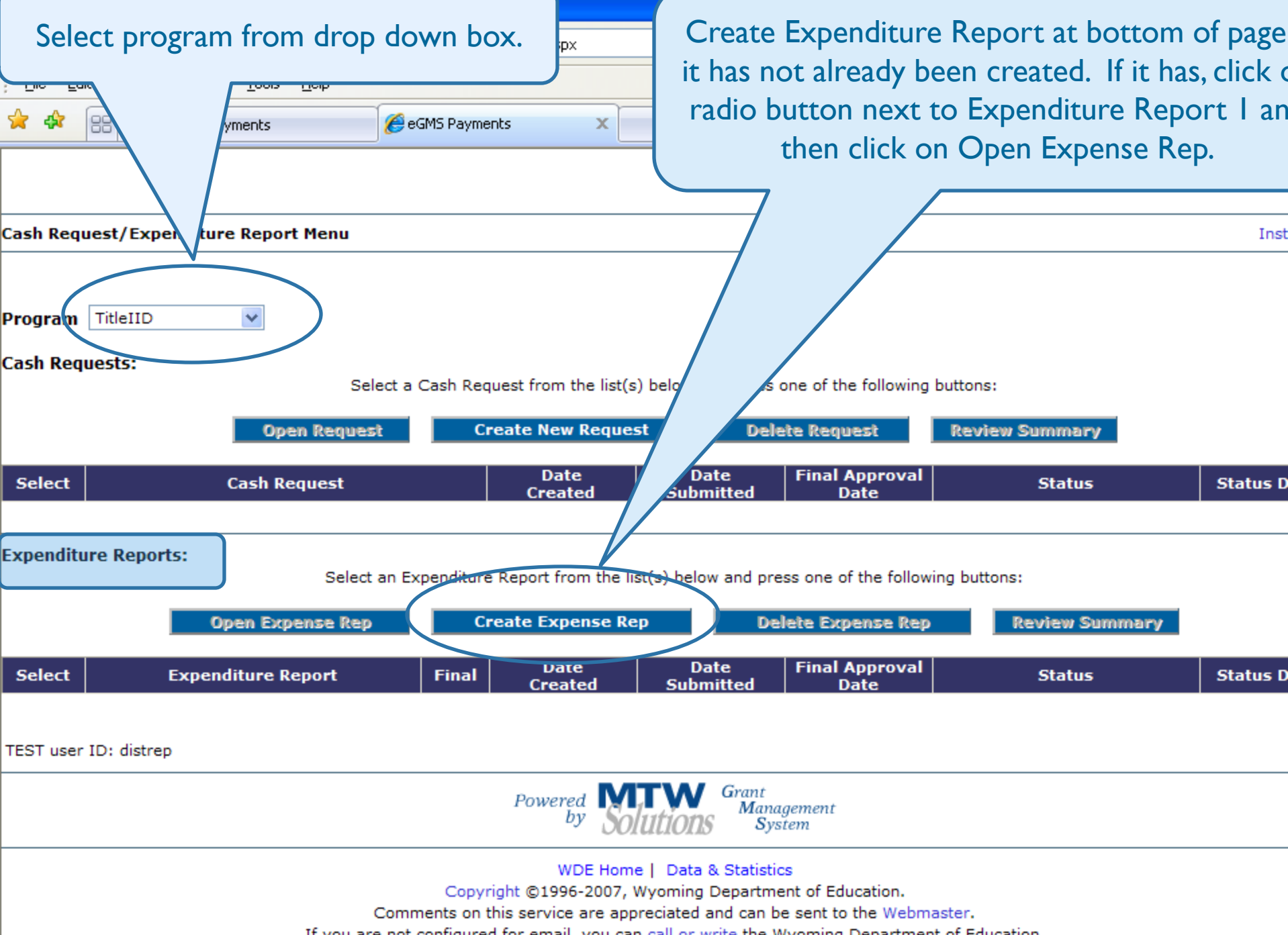

If you are not configured for email, you can call or write the Wyoming Department of Education.

.

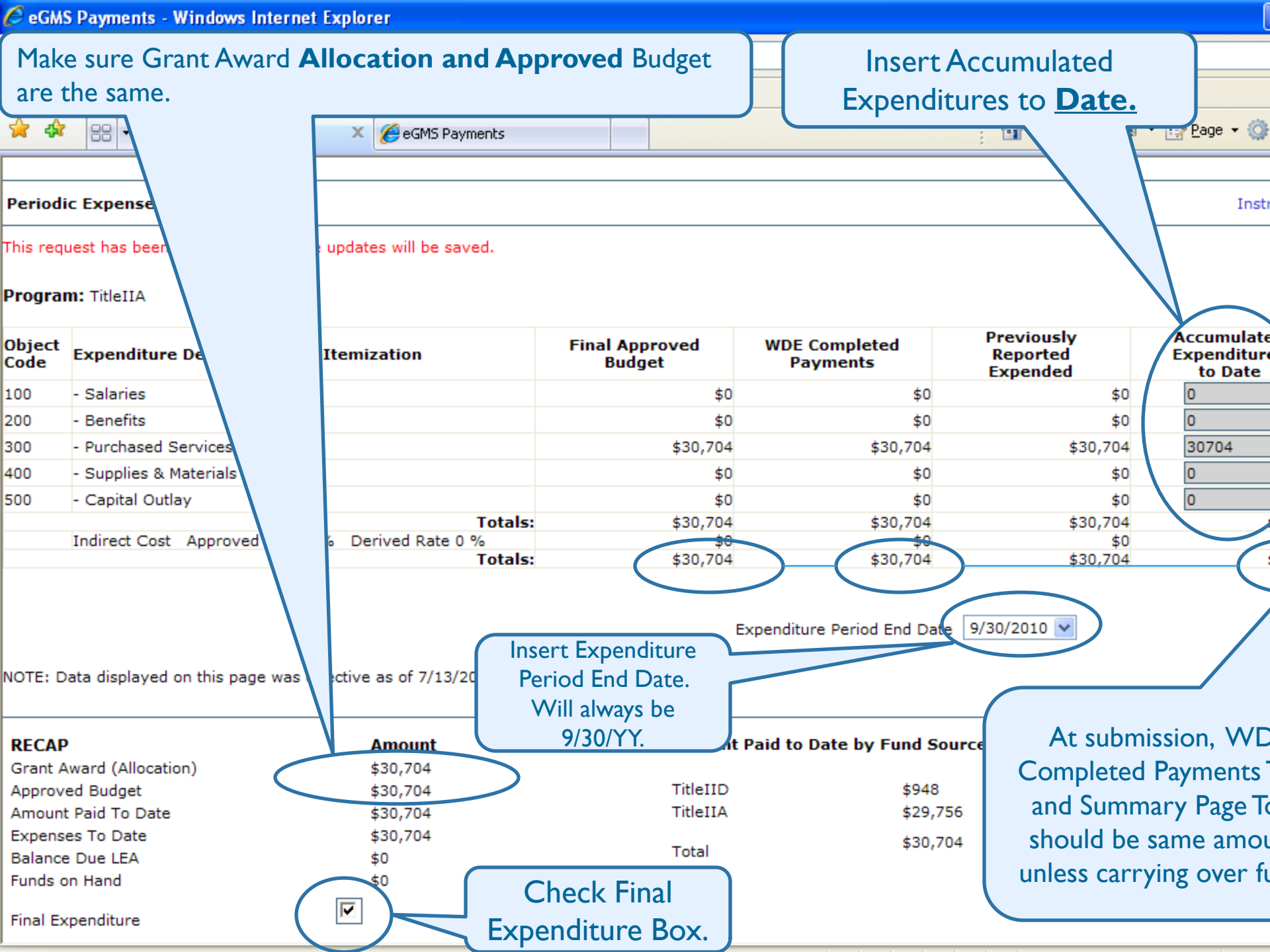

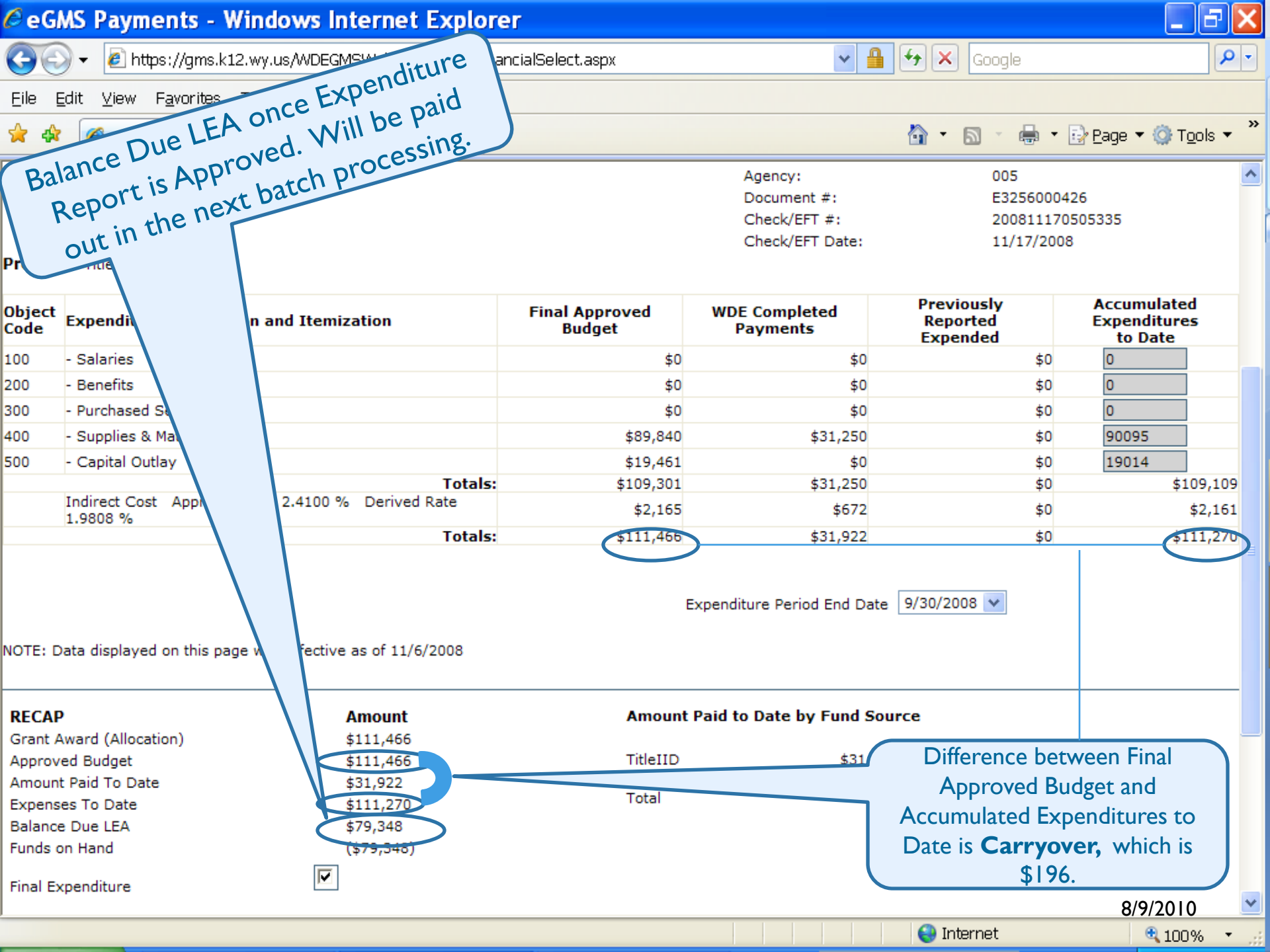

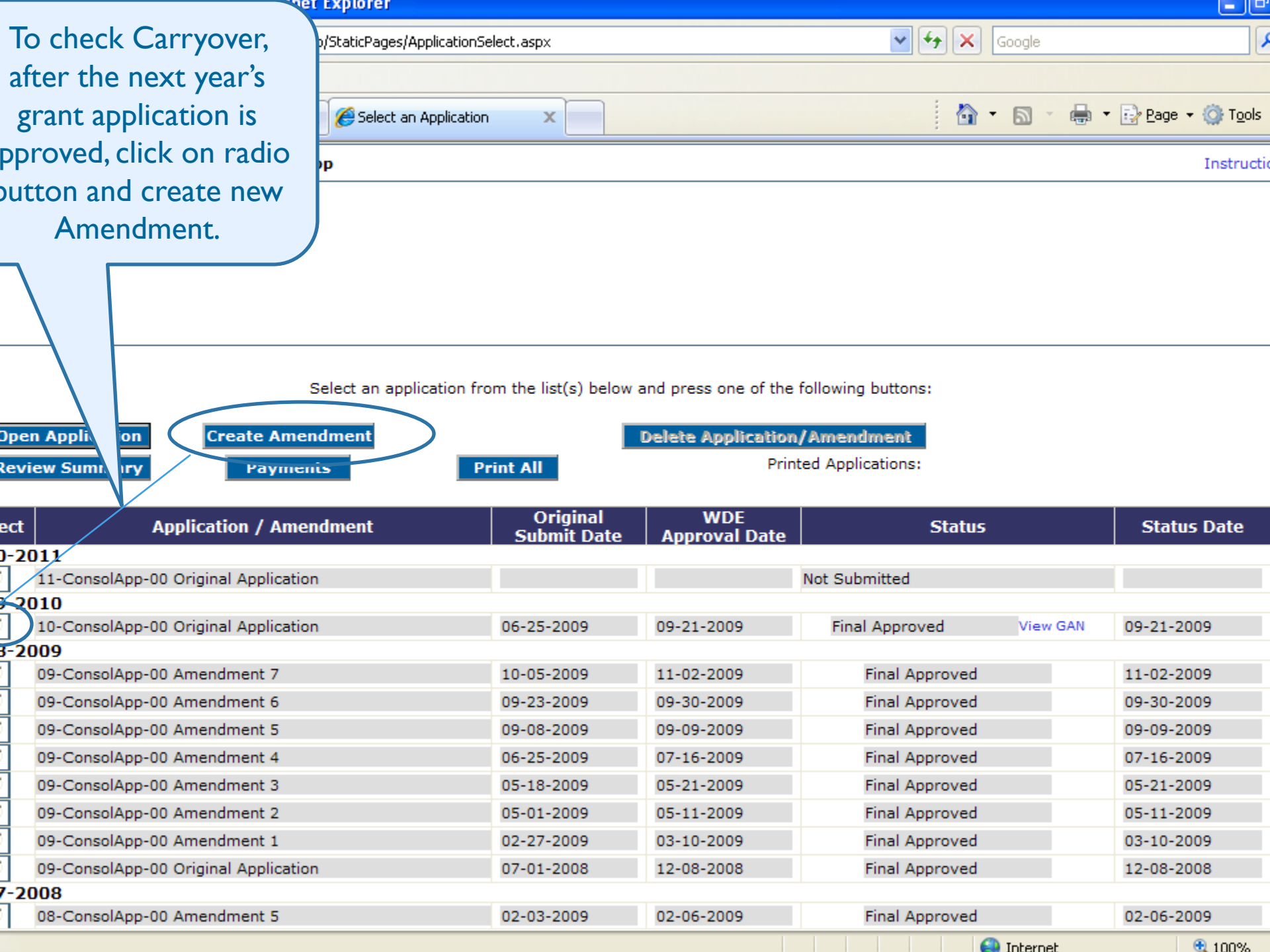

| 🖉 Grant App                                                 | ication - Windows Internet Explorer                                                                                                    |                                                                                                    | ×   |
|-------------------------------------------------------------|----------------------------------------------------------------------------------------------------|----------------------------------------------------------------------------------------------------|-----|
| <del>()</del> - (                                           | https://gms.k12.wy.us/WDEGMSWeb/ApplicationShell.aspx                                                                                                    | Live Search                                                                                           | •   |
| * * 🏾                                                       | Grant Application                                                                                                    | 🟠 🔹 🗟 🔹 📑 Page 🕶 🎯 T <u>o</u> ols 🔹                                                                   | »   |
|                                                             |                                                                                                    |                                                                                                    |     |
|                                                             | Wyoming Department of Education Click on Funding                                                                                                    | Tab.                                                                                                  |     |
| Applicant Na                                                |                                                                                                    | Application Sections Consolidated Application                                                         |     |
| Application:                                                | 2008-2009 Amendment 1                                                                                                    | Printer-Friendly<br>Click to Return to Organization Select                                            | : 🗖 |
|                                                             |                                                                                                    | Click to Return to Application Select                                                                 |     |
|                                                             |                                                                                                    | Click to Return to Menu List / Sign Out                                                               | Ł   |
| The application<br>This page has<br>Overview<br>Consolidate | has been submitted. No more updates will be saved from application.<br>been marked Final by the state agency. You must contact the agency to have it unlocked if legitimate changes are need<br>Contact Funding Program Required Assurance<br>Information Funding Detail Documents_Checklist Agreement<br>d Grant Application | eded.<br>Submit Application Page_Lock Amendment<br>History Control Description                        | 1   |
| Programs:                                                   | Title I, Part A - Basic                                                                                                    |                                                                                                    | Ξ   |
|                                                             | Title I-A - Schoolwide                                                                                                    |                                                                                                    |     |
|                                                             | Title I-C - Migrant Education                                                                                                    |                                                                                                    |     |
|                                                             | Title I-D Subpart 2, Neglected and Delinquent                                                                                                    |                                                                                                    |     |
|                                                             | Title II, Part A - Improving Teacher Quality                                                                                                    |                                                                                                    |     |
|                                                             | Title II, Part D - Enhancing Education Through Technology                                                                                                    |                                                                                                    |     |
|                                                             | Title III - English Language Acquisition                                                                                                    |                                                                                                    |     |
|                                                             | Title III - Immigrant Education                                                                                                    |                                                                                                    |     |
|                                                             | Title IV, Part A - Safe and Drug-Free Schools and Communities                                                                                                    |                                                                                                    |     |
|                                                             | Title V, Part A - Innovative Programs                                                                                                    |                                                                                                    |     |
|                                                             | Individuals with Disabilities Education Act (IDEA) - Part B 611                                                                                                    |                                                                                                    |     |
|                                                             | Individuals with Disabilities Education Act (IDEA) - Part B 619 Preschool                                                                                                    |                                                                                                    |     |
|                                                             | Carl D. Perkins Career and Technical Education Act of 2006, Title I                                                                                                    |                                                                                                    |     |
| Purpose:                                                    | The NCLB Act, signed into law on January 8, 2002, requires that all children have a fair, equal, and significant opportu<br>minimum, proficiency on challenging state academic achievement standards and state academic assessments.                                                                                          | unity to obtain a high-quality education and reach, at a                                              |     |
|                                                             | The IDEA Act of 2004 -To assist local eduation agencies in providing special education and related services to IDEA - 6                                                                                                    | Eligible children with disabilities.                                                                  |     |
|                                                             | Career and Technical Education is an organized instructional program that provides integrated academic and technical<br>students for employment, continuing education, and a career. The funds to support this goal are provided through Title<br>Education Act of 2006.                                                      | al curriculum to prepare secondary/post secondary<br>le I of the Carl D. Perkins Career and Technical |     |
|                                                             | To assist local education agencies in providing special education and related services to IDEA –Eligible children with di-<br>Reauthorization include:                                                                                                    | lisabilities. The four main themes of the IDEA                                                        |     |
|                                                             | <ol> <li>(A) To ensure that all children with disabilities have available free, appropriate public education that emphasiz<br/>meet their unique needs and prepare them for further education, employment, and independent living.</li> </ol>                                                                                 | izes special education and related services designed to 8/9/2010                                      | ~   |
|                                                             |                                                                                                    | 🌀 🍚 Internet 🔍 100% 🔻                                                                                 | .:  |

| 🖉 Allocation Transf                               | er - Windows                               | Internet Explorer                            |                                     |                                                                |                                    |                              |                        |                                               |                                                   |                                                       |              | l                |
|---------------------------------------------------|--------------------------------------------|----------------------------------------------|-------------------------------------|----------------------------------------------------------------|------------------------------------|------------------------------|------------------------|-----------------------------------------------|---------------------------------------------------|-------------------------------------------------------|--------------|------------------|
| Ca                                                | arryover<br>under Pr<br>Funds o<br>Carryov | shows up<br>fior Year<br>on the<br>rer line. | AllocationTran                      | sfer.aspx?Displa<br>Required<br>cuments_Che<br>Goal<br>Funding | yName=Alloca<br>cklist             | Assuranc<br>Agreeme          | se Ca                  | Origin<br>)5,860,<br>of \$13<br>rryovei<br>of | al allo<br>reallo<br>8, plus<br>r for a<br>\$106, | cation is<br>cated fu<br>\$196 in<br>grand to<br>194. | nds<br>otal  | ې<br>ndn<br>crip |
| Allocations                                       |                                            |                                              |                                     |                                                                |                                    |                              |                        |                                               |                                                   |                                                       | J            | Insti            |
| <b>The application ha</b><br>This page has been n | <b>s been appro</b><br>narked Final by     | y ite agency. Yo                             | <b>ites will be</b><br>ou must cont | saved for the                                                  | <b>he applicat</b><br>y to have it | tion.<br>unlocked            | gitimate cl            | nanges are                                    | needed.                                           |                                                       |              |                  |
|                                                   | TitleIA                                    | s olwide TitleIC                             | TitleID                             | TitleIIA                                                       | TitleIID                           | Tit <sup>1</sup> AII-<br>CLL | TitleIII-<br>Immigrant | TitleIVA                                      | TitleVA                                           | IDEA-611                                              | IDEA-<br>619 | Pe               |
| <b>Current Year Fund</b>                          | s                                          |                                              |                                     |                                                                |                                    |                              |                        |                                               |                                                   |                                                       |              |                  |
| Allocation                                        | \$5,042,593                                | \$0                                          | \$401,844                           | \$1,896,910                                                    | \$105,860                          | \$21,885                     | \$1,340                | \$151,777                                     | \$0                                               | \$3,039,701                                           | \$13,070     | \$3              |
| ReAllocated (+)                                   | \$0                                        | \$0                                          | \$0                                 | \$0                                                            | \$138                              | \$0                          | \$94                   | \$0                                           | \$0                                               | \$0                                                   | \$0          |                  |
| Released (-)                                      | \$0                                        | \$0                                          | \$0                                 | \$0                                                            | \$0                                | \$0                          | \$0                    | \$0                                           | \$0                                               | \$0                                                   | \$0          |                  |
| Total Current<br>Year Funds                       | \$5,042,593                                | \$0                                          | \$401,844                           | \$1,896,910                                                    | \$105,998                          | \$21,885                     | \$1,434                | \$151,777                                     | \$0                                               | \$3,039,701                                           | \$13,070     | \$3              |
| Prior Year(s) Fund                                | s                                          |                                              |                                     |                                                                |                                    |                              |                        |                                               |                                                   |                                                       |              |                  |
| Carryover (+)                                     | \$750,174                                  | \$0                                          | \$8,096                             | \$692,809                                                      | \$196                              | \$4,182                      | \$0                    | \$0                                           | \$40,904                                          | \$266,800                                             | \$0          |                  |
| ReAllocated (+)                                   | \$0                                        | \$0                                          | \$0                                 | \$0                                                            | \$0                                | \$0                          | \$276                  | \$0                                           | \$0                                               | \$0                                                   | \$0          |                  |
| Total Prior Year<br>(s) Funds                     | \$750,174                                  | \$0                                          | \$8,096                             | \$692,809                                                      | \$196                              | \$4,182                      | \$276                  | \$0                                           | \$40,904                                          | \$266,800                                             | \$0          |                  |
| Sub Total                                         | \$5,792,767                                | \$0                                          | \$409,940                           | \$2,589,719                                                    | \$106,194                          | \$26,067                     | \$1,710                | \$151,777                                     | \$40,904                                          | \$3,306,501                                           | \$13,070     | \$3              |
| Multi-District                                    |                                            |                                              |                                     |                                                                |                                    |                              |                        |                                               |                                                   |                                                       |              |                  |
| Transfer In (+)                                   | \$0                                        | \$0                                          | \$0                                 | \$0                                                            | \$0                                | \$0                          | \$0                    | \$0                                           | \$0                                               | \$0                                                   | \$0          |                  |
| Transfer Out (-)                                  | \$0                                        | \$0                                          | \$0                                 | \$0                                                            | \$0                                | \$0                          | \$0                    | \$0                                           | \$0                                               | \$0                                                   | \$0          |                  |
| Administrative<br>Agent                           | ·                                          |                                              | ·                                   | ·                                                              |                                    |                              |                        | ·                                             | ·                                                 | ·                                                     | ·            |                  |
| Adjusted Sub<br>Total                             | \$5,792,767                                | \$0                                          | \$409,940                           | \$2,589,719                                                    | \$106,194                          | <u>\$26,067</u>              | \$1,710                | \$151,777                                     | \$40,904                                          | \$3,306,501                                           | \$13,070     | \$3              |

| 🖉 AllocationTransfer - Windo                                                                                                   | ows Internet Exp                                                  | lorer                                |                                         |                                               |                                                  |                                          |                             |                                  |                                        |                          |                                |                              | _ ₽ <mark>≥</mark>     |
|----------------------------------------------------------------------------------------------------|-------------------------------------------------------------------|--------------------------------------|-----------------------------------------|-----------------------------------------------|--------------------------------------------------|------------------------------------------|-----------------------------|----------------------------------|----------------------------------------|--------------------------|--------------------------------|------------------------------|------------------------|
| 🔆 🗸 🖉 https://gms.k12                                                                                                    | .wy.us/WDEGMSWeb                                                  | )/Budget/AllocationT                 | Fransfer.asp:                           | x?DisplayName=                                | Allocations                                      |                                          |                             |                                  | *                                      | <b>-</b>                 | < Live Search                  |                              | <u>۹</u>               |
| 😭 🏟 🌈 Allocation Transfer                                                                                                    |                                                                   |                                      |                                         |                                               |                                                  |                                          |                             |                                  |                                        | ľ                        | • •                            | a 🔹 🔂 Page -                 | • 💮 T <u>o</u> ols • ' |
| Funds Available for                                                                                                    | TitleTA                                                           | Schoolwide                           | TitleIC                                 | TitleID                                       | TitleTTA                                         | TitleIID                                 | TitleIII-                   | TitleIII-                        | TitleTVA                               | TitleVA                  | IDEA-611                       | TDFA-619                     | Perkins                |
| Transfer/Flex                                                                                                    | 0%                                                                | 0%                                   | 0%                                      | 0%                                            | 30%                                              | 30%                                      | ELL<br>0%                   | Immigrant                        | 30%                                    | 30%                      | 0%                             | 0%                           | 0%                     |
| Current Year                                                                                                    | \$0                                                               | 0.70                                 | \$0                                     | \$0                                           | \$569,073                                        | \$31,799                                 | \$0                         | \$0                              | \$45,533                               | \$0                      | \$0                            | \$0                          | \$0                    |
| Cap for Carryover                                                                                                    |                                                                   |                                      |                                         |                                               | \$532,971                                        | \$196                                    |                             |                                  |                                        | \$14,092                 |                                |                              |                        |
| Total Available for<br>Transfer/Flex                                                                                           | \$0                                                               |                                      | <b>\$</b> 0                             | \$0                                           | \$1,102,044                                      | \$31,995                                 | \$0                         | \$0                              | \$45,533                               | \$14,092                 | \$0                            | \$0                          | \$0                    |
| From TitleIIA (+)                                                                                                    | 0                                                                 |                                      | 0                                       | 0                                             |                                                  | 0                                        |                             |                                  | 0                                      | 33000                    |                                |                              |                        |
| From TitleIID (+)                                                                                                    | 0                                                                 |                                      | 0                                       | 0                                             | 0                                                |                                          |                             |                                  | 0                                      | 0                        |                                |                              |                        |
| From TitleIVA (+)                                                                                                    | 0                                                                 |                                      | 0                                       | 0                                             | 0                                                | 0                                        |                             |                                  |                                        | 0                        |                                |                              |                        |
| From TitleVA (+)                                                                                                    | 0                                                                 |                                      | 0                                       | 0                                             | 0                                                | 0                                        |                             |                                  | 0                                      |                          |                                |                              |                        |
| Total Transfer/Flex                                                                                                    | \$0                                                               |                                      | \$0                                     | \$0                                           | (\$33,000)                                       | \$0                                      | \$0                         | \$0                              | \$0                                    | \$33,000                 | \$0                            | \$0                          | \$0                    |
| will be available for budgeting u<br>or equal to the sum of Attendar<br>Amount Available for<br>Transfer<br>To School Wide (-) | inder the Schoolw<br>nce Area Allocatio<br>\$5,042,593<br>3030145 | vide program. Th<br>ns for each scho | e Title I an<br>ol marked<br><b>\$0</b> | nount transfe<br>Schoolwide (\$<br><b>\$0</b> | rred to Schoolwig<br>SWP).<br><b>\$2,556,719</b> | de will be edit<br><b>\$106,194</b><br>0 | ed against am<br><b>\$0</b> | ounts entered on T<br><b>\$0</b> | argeting Step<br><b>\$151,777</b><br>0 | 4. The Title<br>\$40,904 | I transfer amou<br>\$3,039,701 | ınt must be gı<br><b>\$0</b> | eater than<br>\$0      |
| Funds not applied for<br>(SEA may reallocate funds to or<br>Current Year Funds<br>Prior Year Funds                             | ther grantees)                                                    |                                      |                                         |                                               |                                                  |                                          |                             |                                  |                                        |                          |                                |                              |                        |
| Net Adjustment                                                                                                    | (\$3,030,145)                                                     | \$3,030,145                          | \$0                                     | \$0                                           | (\$33,000)                                       | \$0                                      | \$0                         | \$0                              | \$0                                    | \$33,000                 | \$0                            | \$0                          | \$0                    |
| Total Available for<br>Budgeting                                                                                               | 62 012 449                                                        | 62 020 14E                           | ¢0                                      | ¢400.040                                      | ¢3 556 710                                       | \$106,194                                | \$25,804                    | \$1,340                          | \$151,777                              | \$73,904                 | \$3,039,701                    | \$13,070                     | \$355,405              |
|                                                                                                    | TitleIA                                                           | Schoolwide                           | TitleIC                                 | TitleID                                       | TitleIIA                                         | TitleIID                                 | TitleIII-<br>ELL            | T:+leIII-                        | TitleIVA                               | TitleVA                  | IDEA-611                       | IDEA-619                     | Perkins                |
|                                                                                                    |                                                                   |                                      |                                         |                                               | Calculate Tot                                    | als S                                    | Save Page                   | Total                            | funds<br>fo                            | availa<br>or Titl        | ble for<br>e II-D.             | budge<br>8/9/20              | ting                   |
| Done                                                                                                    |                                                                   |                                      |                                         |                                               |                                                  |                                          |                             |                                  |                                        |                          | ) 😜 Internet                   |                              | 🕄 100% 🔹               |

| 🖉 Grant App                        | lication - Windows Inte                                                                                                    | net Explorer                                                                                                    |                                                                                                    |                                                                  |                                                                                                    |                                                                             |                                                                                              | ×                                                 |
|------------------------------------|----------------------------------------------------------------------------------------------------|----------------------------------------------------------------------------------------------------|----------------------------------------------------------------------------------------------------|------------------------------------------------------------------|----------------------------------------------------------------------------------------------------|-----------------------------------------------------------------------------|----------------------------------------------------------------------------------------------|---------------------------------------------------|
| <b>G</b> - [                       | 🔊 https://gms.k12.wy.us/W                                                                                                    | DEGMSWeb/ApplicationShe                                                                                                    | l.aspx                                                                                                    |                                                                  |                                                                                                    | <b>⊻ </b> ∰                                                                 | Live Search                                                                                  | P -                                               |
| * * 🏉                              | Grant Application                                                                                                    |                                                                                                    |                                                                                                    |                                                                  |                                                                                                    | 🙆 <del>-</del>                                                              | 🔊 🔹 🆶 🔹 🔂 <u>P</u> age 🔹                                                                     | () T <u>o</u> ols • *                             |
|                                    |                                                                                                    | Wyoming Department (                                                                                                    | of Education                                                                                                    |                                                                  |                                                                                                    | VS TIV                                                                      |                                                                                              | ^                                                 |
| Applicant Na                       | me:                                                                                                    |                                                                                                    |                                                                                                    | District: 1301                                                   |                                                                                                    | Application Sections                                                        | Title II-D - Technology                                                                      | <b></b>                                           |
| Application:                       | Amendment 1                                                                                                    |                                                                                                    |                                                                                                    |                                                                  |                                                                                                    |                                                                             | Prin<br>Click to Return to Organiz<br>Click to Return to Applic<br>Click to Return to Menu ( | ter-Fr dely<br>atto elect<br>at select<br>ign Out |
| The application<br>This page has I | i has been submitted. No<br>been marked Final by the<br>Overview                                                                                                    | more updates will be si<br>state agency. You mus<br>Pro<br>D                                                                                                    | aved for the application<br>at contact the agency to<br>gram<br>etail                                                                                                    | n.<br>o have it unlocked if legitimate ch<br>Budget<br>Pages     | nanges are needed.<br>Additional<br>Comments                                                        |                                                                             | Page<br>Cr                                                                                   |                                                   |
| ESEA Title I                       | I, Part D, Enhancing E                                                                                                    | ducation Through Te                                                                                                    | chnoogy (Ed Tech)                                                                                                    | Overview                                                         |                                                                                                    |                                                                             |                                                                                              |                                                   |
| Program:                           | ESEA Title II, Part D, E                                                                                                    | nhancing Education Thr                                                                                                    | ough Technology (Ed T                                                                                                    | iech)                                                            |                                                                                                    | /                                                                           | <pre>/ [</pre>                                                                               |                                                   |
| Purpose:                           | To provide grants to sta<br>technology in elementa                                                                                                    | ate education agencies<br>ry schools and seconda                                                                                                    | (SEAs) to assist local e<br>iry schools to it prove                                                                                                    | ducation agencies (LEA) for the<br>student academic achievement. | implementation and support of a comp                                                                | orehensive system                                                           |                                                                                              |                                                   |
| Legislation:<br>Guidance:          | Elementary and Second<br>Title II, Part D<br>Guidance on the Enhan                                                                                                    | dary Education Act of 19                                                                                                    | 765 as reauthorized by<br>Technology (Ed Tech)                                                                                                    | the No Child Left Behind oct of 2                                | 2001, P.L. 107-110, Title II, Part D, Sec                                                           | tions 2401-2                                                                |                                                                                              | ≣                                                 |
| General                            |                                                                                                    |                                                                                                    |                                                                                                    |                                                                  |                                                                                                    |                                                                             |                                                                                              |                                                   |
| Information                        | <ul> <li>PROFESSIONAL DEVELO<br/>(1) IN GENERAL - A rec<br/>quality professional<br/>curricula and instruct<br/>(A) to access data<br/>(B) to enable teach<br/>to use the Inte<br/>to retrieve Inte<br/>(C) to lead to imprincluding increa</li> </ul> | DPMENT<br>pient of funds made av<br>development.The recip<br>tion and in using those<br>and resources to devel<br>ters:<br>met and other technolo<br>met-based learning resovements in classroom<br>assing student technolog | ailable under secti<br>ent shall provide p<br>technologies to cre<br>op curricula and in<br>gy to communicate<br>sources; and<br>instruction in the c<br>y literacy, and stude | Click drop d<br>upper right ha<br>Program Deta<br>if you are c   | own box under A<br>nd corner and se<br>ail Tab and comple<br>only budgeting fun<br>complete the Bud | Application S<br>lect progra<br>ete page if r<br>ids, then yo<br>get Pages. | Sections in<br>m. Click on<br>needed. But<br>u only to                                       |                                                   |
|                                    | (C) to lead to impr<br>including increa                                                                                                    | ovements in classroom<br>asing student technolog                                                                                                    | instruction in the c<br>y literacy, and stude                                                                                                    | (                                                                | complete the Bud                                                                                    | get Pages.                                                                  |                                                                                              |                                                   |

Powered by Solutions

Grant Management System

¥

8/9/20 I Q<sub>100%</sub> -

🏹 😜 Internet

user ID: 7700005dthompson

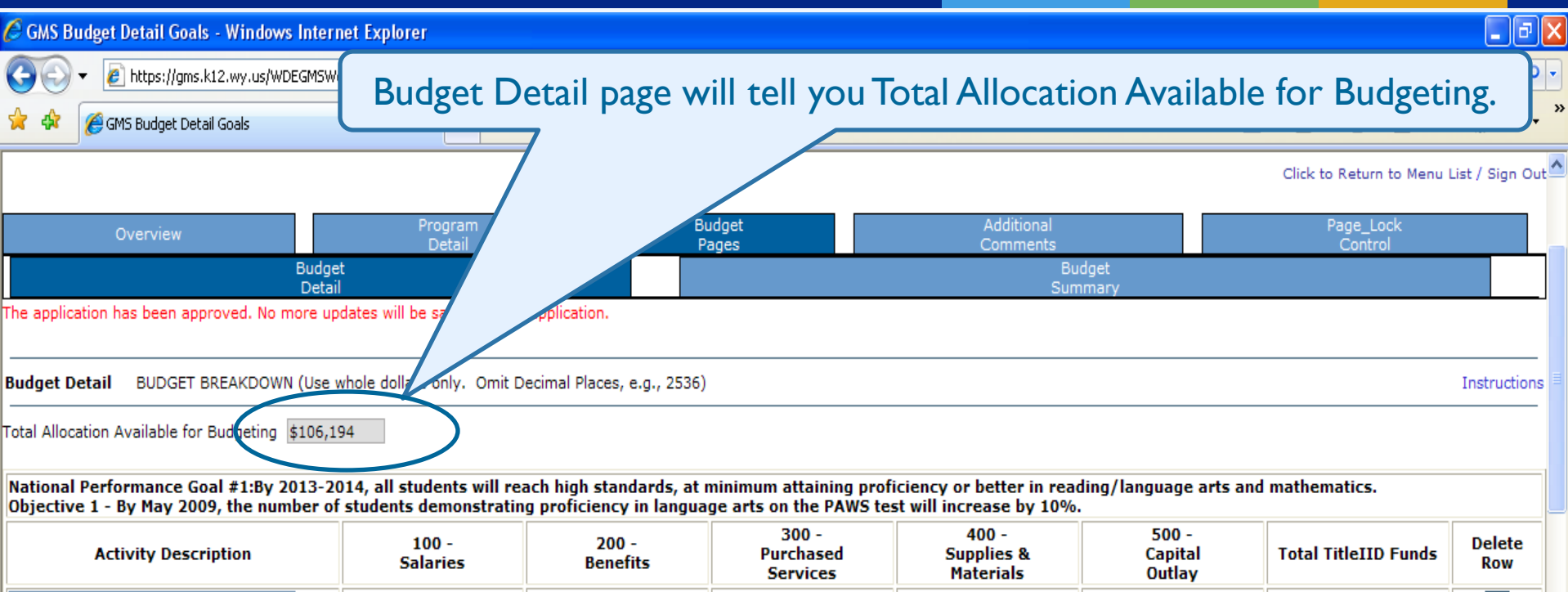

|                                     |          |         | Services | riaterials | Outlay |          |  |
|-------------------------------------|----------|---------|----------|------------|--------|----------|--|
| 10-Administration                   | 219      | 95      | 0        | 0          | 0      | \$314    |  |
| 23-Curriculum Integration           | 494      | 212     | 0        | 0          | 0      | \$706    |  |
| 56-Prof. Development (Public)       | 12786    | 5480    | 8275     | 0          | 0      | \$26,541 |  |
| 83-Supporting Student Achievement 💌 | 0        | 0       | 0        | 6282       | 0      | \$6,282  |  |
| 95-Technology Literacy (New) 🗸      | 0        | 0       | 919      | 0          | 0      | \$919    |  |
| ×                                   | 0        | 0       | 0        | 0          | 0      | \$0      |  |
| Sub Total                           | \$13,499 | \$5,787 | \$9,194  | \$6,282    | \$0    | \$34,762 |  |

#### **Create Additional Entries**

National Performance Goal #1:By 2013-2014, all students will reach high standards, at minimum attaining proficiency or better in reading/language arts and mathematics. Objective 2 - By May 2009, the number of students demonstrating proficiency in math on the PAWS test will increase by 10%.

| Activity Description      |   | 1(<br>Sal | 00 -<br>aries | 2<br>Be | 00 -<br>nefits | 3<br>Pur<br>Se | 300 -<br>chased<br>rvices | Suj<br>Ma | 400 -<br>pplies &<br>aterials | 50<br>Caj<br>Ou | 10 -<br>pital<br>tlay | Total Title | IID Funds | Delete<br>Row |   |
|---------------------------|---|-----------|---------------|---------|----------------|----------------|---------------------------|-----------|-------------------------------|-----------------|-----------------------|-------------|-----------|---------------|---|
| 10-Administration         | * | 219       |               | 95      |                | 0              |                           | 0         |                               | 0               |                       | \$314       | ]         |               |   |
| 23-Curriculum Integration | 1 | 494       |               | 212     |                | 0              |                           | 0         |                               | 0               |                       | \$706       | 8/9/20    | 10 🗖          |   |
| Done                      |   |           |               |         |                |                |                           |           |                               |                 |                       | 😝 Internet  |           | <b>a</b> 100% | • |

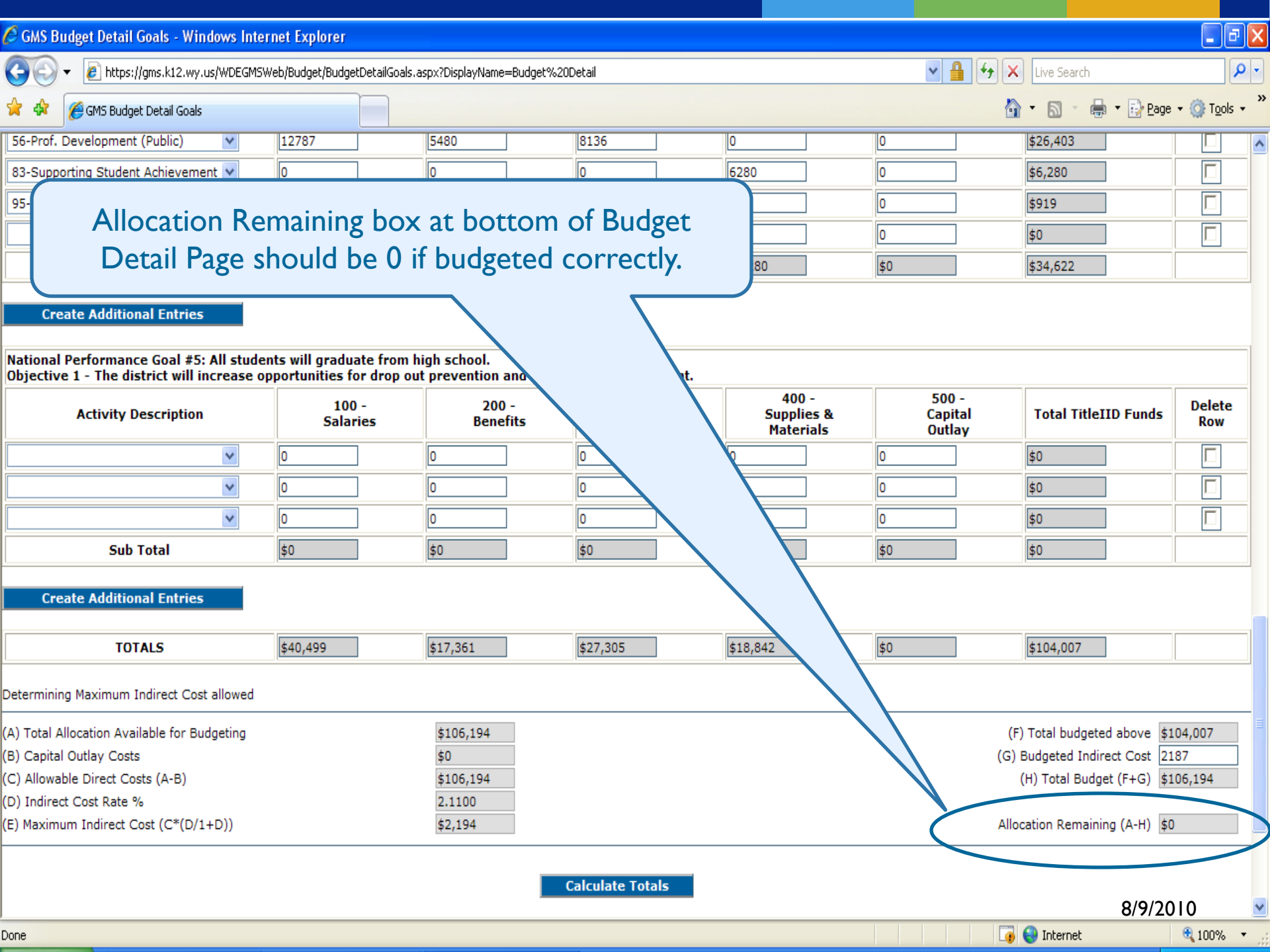

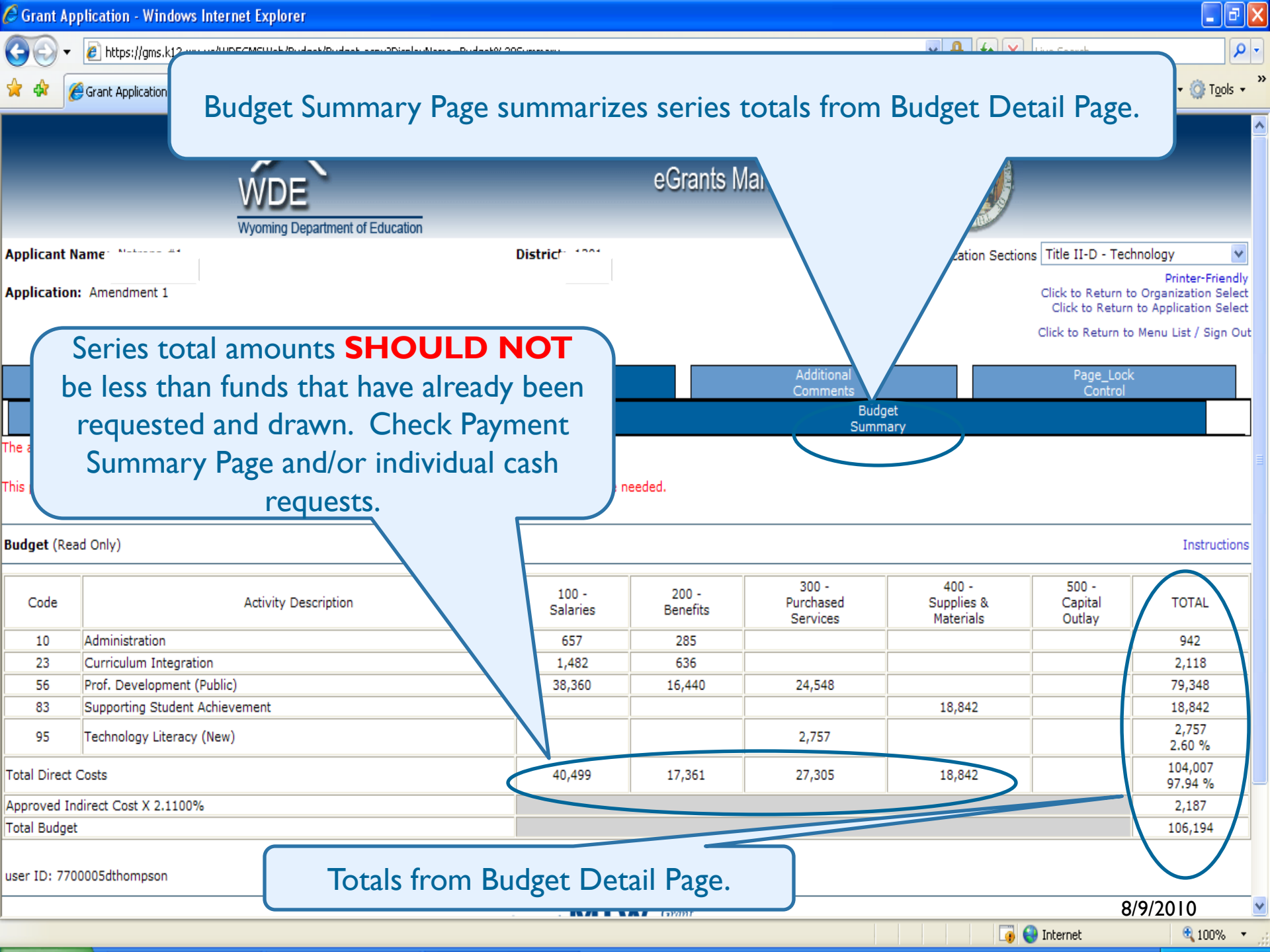

| Crant Ann              | liestien Windows Internet Evalerer                                                                                                    |                                                                                                    |
|------------------------|----------------------------------------------------------------------------------------------------|----------------------------------------------------------------------------------------------------|
|                        | ncation - windows internet explorer                                                                                                    |                                                                                                    |
| $\Theta \odot \bullet$ | [2] https://gms.k12.wy.us/WDEGMSWeb/ApplicationShell.aspx                                                                                                    | Live Search                                                                                         |
| 🔶 🏟 🏉                  | Grant Application                                                                                                    | 🟠 🔹 🗟 🔹 🖶 Page 🔹 🎯 T <u>o</u> ols 🗸 🎽                                                               |
|                        | Wyoming Department of Education                                                                                                    |                                                                                                    |
| Applicant Na           | me: District:                                                                                                    | Application Sections Consolidated Application                                                       |
| Application            | 2008-2009 Amendment 1                                                                                                    | Printer-Friendly                                                                                    |
| Аррисацон.             | 2000-2009 Amendment 1                                                                                                    | Click to Return to Application Select                                                               |
|                        |                                                                                                    | Click to Return to Menu List / Sign Out                                                             |
| The explication        | has been submitted. No mean undeter will be reced for the prolimition                                                                                                    |                                                                                                    |
| This page has          | been marked Final by the state agency. You must contact the agency to have it unlocked if legitimate changes are nee                                                                                                    | ided.                                                                                               |
| Overview               | Contact Funding Program Required Assurance                                                                                                    | Submit Application Page_Lock Amendment                                                              |
|                        |                                                                                                    | History Control Description                                                                         |
| Consolidate            | d Grant Application                                                                                                    |                                                                                                    |
| Dragrama               | Title I Dart A. Rasia                                                                                                    |                                                                                                    |
| Programs:              | Title I., Part A - Basic                                                                                                    |                                                                                                    |
|                        | Title I-C - Migrant Education                                                                                                    |                                                                                                    |
|                        | Title I-D Subpart 2, Neglected and Delinquent                                                                                                    |                                                                                                    |
|                        | Title II, Part A - Improving Teacher Quality                                                                                                    |                                                                                                    |
|                        | Title II, Part D - Enhancing Education Through Technology                                                                                                    |                                                                                                    |
|                        | Title III - English Language Acquisition                                                                                                    |                                                                                                    |
|                        | Title III - Immigrant Education                                                                                                    |                                                                                                    |
|                        | Title IV, Part A - Safe and Drug-Free Schools and Communities                                                                                                    |                                                                                                    |
|                        | Title V, Part A - Innovative Programs                                                                                                    | If amendment is complete, click                                                                     |
|                        | Individuals with Disabilities Education Act (IDEA) - Part B 611                                                                                                    | Amondmont Description Tab                                                                           |
|                        | Carl D. Perkins Career and Technical Education Act of 2006. Title I                                                                                                    | Amendment Description lab                                                                           |
| Purpose:               | The NCLB Act, signed into law on January 8, 2002, requires that all children have a fair, equal, and significant on                                                                                                    | and complete page.                                                                                  |
| i dipose.              | minimum, proficiency on challenging state academic achievement standards and state academic assessments.                                                                                                    |                                                                                                    |
|                        | The IDEA Act of 2004 -To assist local eduation agencies in providing special education and related services to IDEA -                                                                                                    | Eligible children with disabilities.                                                                |
|                        | Career and Technical Education is an organized instructional program that provides integrated academic and technical students for employment, continuing education, and a career. The funds to support this goal are provided through Title Education Act of 2006. | l curriculum to prepare secondary/post secondary<br>e I of the Carl D. Perkins Career and Technical |
|                        | To assist local education agencies in providing special education and related services to IDEA -Eligible children with di Reauthorization include:                                                                                                    | isabilities. The four main themes of the IDEA                                                       |
|                        | <ol> <li>(A) To ensure that all children with disabilities have available free, appropriate public education that emphasis<br/>meet their unique needs and prepare them for further education, employment, and independent living.</li> </ol>                      | zes special education and related services designed to 8/9/2010                                     |
|                        |                                                                                                    | 🕞 😜 Internet 🔍 100% 🔻 🚽                                                                             |

| 🖉 Gra                   | nt A                      | plication - Windows Internet Explorer                                                                                                    |                      |                          |
|-------------------------|---------------------------|----------------------------------------------------------------------------------------------------|----------------------|--------------------------|
| 0                       | 9.                        | 🔊 https://gms.k12.wy.us/WDEGM5Web/ApplicationShell.aspx?PADPageName=Amendment%20Description                                                                                                    | 😽 🗙 Live Search      | <b>₽</b> •               |
| * 4                     | 2                         | Grant Application                                                                                                    | 👌 • 🔊 - 🖶 •          | 📴 Page 🔹 🍈 Tools 👻 🎽     |
| The ap<br>This pa<br>O\ | plicat<br>ige h<br>vervie | on has been submitted. No more updates will be saved for the application.<br>s been marked Final by the state agency. You must contact the agency to have it unlocked if legitimate changes are needed.<br>v Contact Funding Program Required Assurance Submit Application<br>Information Detail Documents_Checklist Agreement Submit History                                                                                                    | Page_Lock<br>Control | Amendment<br>Description |
| Ame                     | ndm                       | nt Description                                                                                                    |                      | Instructions             |
| 1.                      | Is<br>Sele<br>Spe         | his an amendment to an original application?<br>If Yes No<br>t the program(s) that have been affected by this amendment and provide details where requested.Please clear out all fields that do not affect this Amendment.<br>ify the date the amendment was created (mm/dd/yyyy): 12/17/08<br>Title I-A - Basic<br>Title I-A - Schoolwide<br>Title I-A - Schoolwide<br>Title I-C - Migrant<br>Title I-D - Subpart 2<br>Title II-D - Technology<br>Please describe what has changed. (2000 Character Maximum)<br>We have added \$136 that was reallocated to our 2008-2009 grant to the Supplies and Material fund for activities already listed in the grant applicat |                      |                          |
|                         |                           | Title III - ELL                                                                                                    |                      |                          |
|                         |                           | Title III - Immigrant Complete Amendment Description, Sa                                                                                                    | ive Page a           | nd                       |
|                         |                           | Title IV-A Safe and Drug Free submit to WDE for approva                                                                                                    | l.                   |                          |
|                         |                           | Title V-A - Innovative Programs                                                                                                    |                      |                          |
|                         |                           | IDEA - Part B 611                                                                                                    |                      |                          |
|                         |                           | IDEA - Part B 619 Preschool                                                                                                    |                      |                          |
|                         |                           | Perkins - Basic                                                                                                    |                      | 8/9/2010                 |
| _                       |                           |                                                                                                    | L🦸 😽 Internet        | ₫ 100% ▼                 |

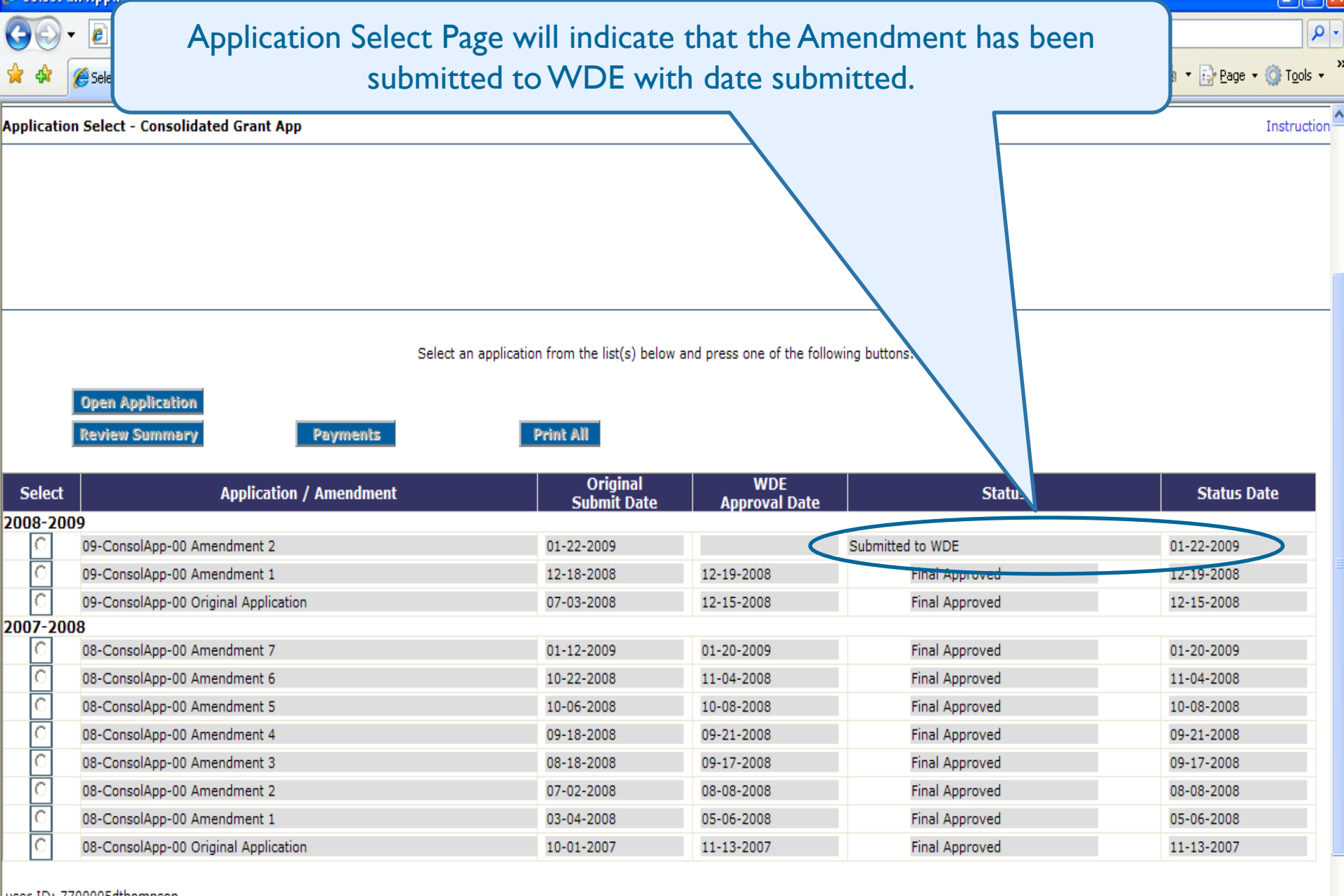

Grant

Management

System

Powered

by

user ID: 7700005dthompson

Done

| eGMS Payments - Windows Inter                                                                                   | net Explorer                                                        |                                                              |                                               |                   |                                                                                                    |
|----------------------------------------------------------------------------------------------------|---------------------------------------------------------------------|--------------------------------------------------------------|-----------------------------------------------|-------------------|----------------------------------------------------------------------------------------------------|
| 😋 🕞 👻 🙋 https://gms.k12.wy.us/WDEGMSW                                                                           | eb/Payments/PaymentSumma                                            | ary.aspx                                                     | *                                             | 🔒 🗲 🗙 Google      | <b>P</b> -                                                                                                    |
| Eile Edit View Favorites Tools Hereine Gebeurgen Gebeurgen Gebeurgen Gebeurgen Gebeurgen Gebeurgen Gebeurgen Ge | Cash Request/Ex                                                     | penditure                                                    | Report Me                                     | enu Page shows    | s Status of , »                                                                                                    |
| Cash Request/Expenditure Report Men                                                                             | Expe                                                                | enditure R                                                   | eport and a                                   | Status Date.      |                                                                                                    |
| Program TitleIID 💌<br>Cash Requests: Select a                                                                   | Cash Request from the list(s                                        | ) below and press                                            | one of the following                          | g buttons         |                                                                                                    |
|                                                                                                    | Open Request                                                        | Review                                                       | v Summary                                     |                   |                                                                                                    |
| Select     Cash Request       C     Reimbursement Request 1                                                     | Created<br>4/2/2008                                                 | Submitted<br>9/18/2008                                       | Date<br>9/18/2008                             | S<br>Approved     | Status Date<br>9/18/2008                                                                                                    |
| E <b>xpenditure Reports:</b><br>Select an E                                                                     | xpenditure Report from the li                                       | st(s) below and pre                                          | ess one of the follow                         | wing buttons:     |                                                                                                    |
| Select Expenditure Report                                                                                       | Final Date                                                          | Date                                                         | Final Approva                                 | Status            | Status Date                                                                                                    |
| C Expenditure Report 1                                                                                          | Created           Y         11/5/2008                               | Submitted<br>11/6/2008                                       | Date<br>11/13/2008                            | Approved          | 11/13/2008                                                                                                    |
| user ID: 7700005dthompson                                                                                       |                                                                     |                                                              |                                               |                   |                                                                                                    |
|                                                                                                    | Powered by                                                          | TW Grant<br>Mana<br>UITIONS Syn                              | igement<br>stem                               |                   |                                                                                                    |
| Com                                                                                                    | WDE Hom<br>Copyright ©1996-2007, 1<br>ments on this service are app | e   Data & Statisti<br>Wyoming Departm<br>reciated and can b | cs<br>ent of Education.<br>e sent to the Webn | naster.           |                                                                                                    |
| If you are not                                                                                                  | configured for email, you ca                                        | n call or write the V                                        | Vyoming Departme                              | ent of Education. | 8/9/2010 States 100% States 100% States 100\% States 100\% States 10 |

### CeGMS Payments - Windows Internet Explorer

🖉 https://gms.k12.wy.us/WDEGMSWeb/Payments/FinancialSelect.aspx

<u>Eile Edit View Favorites Tools Help</u>

*6* eGMS Payments

Θ

🚖 🏟

🔄 🔨 🔹 🔝 🔹 🖶 🔹 🔂 Page 🔻 🍈 T<u>o</u>ols 🔻

🗸 🔒 🗲 🗙 Google

\_ 7 🗙

P -

»

^

|         | I                        | Open Request    | Revie             | w Sumr |                              |       |
|---------|--------------------------|-----------------|-------------------|--------|------------------------------|-------|
| Select  | Cash Request             | Date<br>Created | Date<br>Submitted | Fina   | When an Expenditure Repo     | rt    |
| $\circ$ | Reimbursement Request 14 | 11/26/2008      | 11/26/2008        | 1      | is returned for changes clic |       |
| 0       | Reimbursement Request 13 | 10/29/2008      | 10/29/2008        | 10     | is returned for changes, che | Γ.    |
| 0       | Reimbursement Request 12 | 10/27/2008      | 10/27/2008        | 10     | on the radio button next to  | >     |
| 0       | Reimbursement Request 11 | 9/25/2008       | 9/25/2008         | 9      | Expenditure Report 1 and cli | ck    |
| 0       | Reimbursement Request 10 | 8/27/2008       | 8/27/2008         | 9      |                              | CIX   |
| $\circ$ | Reimbursement Request 9  | 7/21/2008       | 7/21/2008         | 7      | on Review Summary.           |       |
| $\circ$ | Reimbursement Request 8  | 6/27/2008       | 6/27/2008         |        |                              |       |
| $\circ$ | Reimbursement Request 7  | 6/6/2008        | 6/6/2008          | 6,     | 6/9/2008 6/9/                | 2008  |
| $\circ$ | Reimbursement Request 6  | 5/7/2008        | 5/7/25-18         | 5/     | /16/2008 5/16                | /2008 |
| $\circ$ | Reimbursement Request 5  | 3/4/2008        | <i>4</i> 7/2008   | 4/     | /16/2008 ed 4/16             | /2008 |
| 0       | Reimbursement Request 4  | 3/4/2008        | 3/4/2008          | 3,     | 3/6/2001 oved 3/6/           | 2008  |
| $\circ$ | Reimbursement Request 3  | 2/13/2 08       | 2/13/2008         | 2/     | /15/20 proved 2/15           | /2008 |
| $\circ$ | Reimbursement Request 2  | 1,14/2008       | 1/14/2008         | 1/     | /23/2 Approved 1/23          | /2008 |
| 0       | Reimbursement Request 1  | 11/30/2007      | 11/30/2007        | 12     | 2/6/7 Approved 12/6          | /2007 |
|         |                          |                 |                   |        |                              |       |

Expenditure Reports:

elect an Expenditure Report from the list(s) below and press one of the following buttons:

|                                    |                      | Ор    | en Expense Rep  | Re                | view Summary   | >                                               |             |   |
|------------------------------------|----------------------|-------|-----------------|-------------------|----------------|-------------------------------------------------|-------------|---|
| Select                             | Expenditure Report   | Final | Date<br>Created | Date<br>Submitted | Final Approval | Status                                          | Status Date |   |
| $\odot$                            | Expenditure Report 1 | Y     | 11/6/2008       | 12/8/2008         |                | WDE staff member disapproved<br>the application | 12/8/2008   |   |
|                                    |                      |       |                 |                   |                |                                                 |             |   |
| user ID: 7700005dthompson 8/9/2010 |                      |       |                 |                   |                |                                                 |             |   |
|                                    |                      |       |                 |                   |                | 😜 Internet                                      | 4,100%      | • |

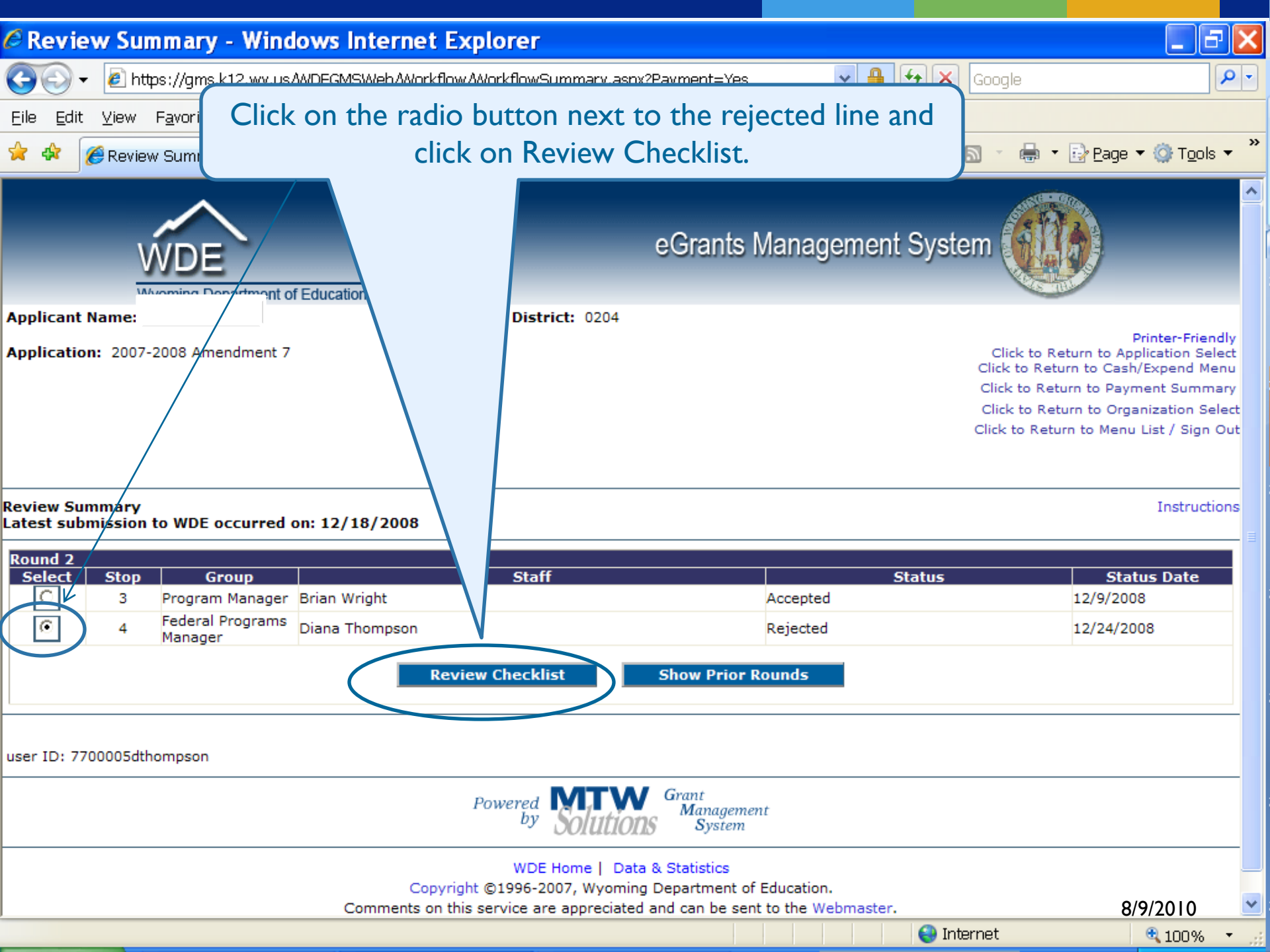

| C Grant Application - Windows Internet Explorer                              |                                        |  |  |  |  |  |  |  |
|------------------------------------------------------------------------------|----------------------------------------|--|--|--|--|--|--|--|
| 💮 🗸 🖉 https://gms.k12.wy.us/WDEGMSWeb/ReviewChecklistShell.aspx?PADF         | PageName="&random='464  🕶 🔒 🐓 🗙 Google |  |  |  |  |  |  |  |
| <u>File E</u> dit <u>V</u> iew F <u>a</u> vorites <u>T</u> ools <u>H</u> elp |                                        |  |  |  |  |  |  |  |
| 😤 🍄 🎉 Grant Application                                                      | 🟠 🔹 🗟 🔹 🖶 Page 🕶 🎯 Tools 🕶 🎽           |  |  |  |  |  |  |  |
| Applicant Na<br>Application:<br>Comments Box appears.                        | eGrants Management System              |  |  |  |  |  |  |  |
| Checklist<br>Expenditure Report - Review Checklist                           | Instructions                           |  |  |  |  |  |  |  |
| 1. Is the Expenditure Report acceptable to WDE?                              |                                        |  |  |  |  |  |  |  |
|                                                                              |                                        |  |  |  |  |  |  |  |
| User ID: 7700005dthompson                                                    |                                        |  |  |  |  |  |  |  |

## **Additional Comments on Expenditure Reports**

- •Make sure the GMS site allows pop-ups. (Turn on pop-up blocker under Tools.)
- •Do not click on the back arrow icon as it will knock you out of GMS. Always follow the blue links on the upper right hand side of page.
- •Districts are allowed to draw up to 10% over per series, not to exceed the Grant Allocation. If 10% is exceeded in a series, an amendment will need to be created in order to re-budget funds.
- •Recap Section Grant Award Allocation and Final Approved Budget should be same amount. If it isn't, an amendment should be completed to bring budgeted figure in line with the allocation.

- •Final Expenditure Report should act as your last cash request. Do not submit a cash request and then turn around and submit your Final Expenditure Report.
- •Title I has a 15% cap in carryover and Title IV has a 25% cap in carryover.
- •When a Final Expenditure Report is approved, the difference between the Accumulated Expenditures to Date and the WDE Completed Payments will be sent immediately to the vendor the next batch processing date. The Payment Due LEA appears on the bottom of the Final Expenditure Report.
- •The difference between the Accumulated Expenditures to Date and the Final Approved Budget will be the Carryover. This figures does not currently appear on the Final Expenditure Report but the next MTW update, due soon, adds the carryover figure to this report.
- •Expenditure Period End Date is mainly for the Title I and Title IV programs because of the carryover cap. All other programs, except Perkins, can carryover 100% of their remaining funds but the 9/30/YY date still needs to be inserted into report when submitting.

•Final Expenditure box has to be checked before submitting. If it isn't, report will be rejected back to vendor with a note in the comments box. Checking this box will tell program to carryover remaining funds to the next year's application.